组网:Vista和XP资源共享互访详解 PDF转换可能丢失图片或 格式,建议阅读原文

https://www.100test.com/kao\_ti2020/259/2021\_2022\_\_E7\_BB\_84\_ E7\_BD\_91\_EF\_BC\_9AV\_c100\_259029.htm 资源共享与访问一直 是困扰我们普通用户的问题,特别是在XP系统中很多时候访 问共享资源都会因为权限问题而失败。那么在微软刚刚推出 的VISTA新操作系统中这种资源共享状况是否得到改善呢?我 们访问资源时是否变得更加容易和方便呢?今天我们就来看 看VISTA系统中网络资源互相访问的具体情况。一、环境介 绍: 笔者在A计算机上安装了VISTA ULTIMATE操作系统

,IP地址为10.91.30.78,网关地址是10.91.30.254。 计算机B上 是XP操作系统,IP地址为10.91.30.63,网关地址是10.91.30.254

。把两台计算机连接到交换机后通过ping命令来检测两台设备的连通性,ping没有任何问题全是通的。二、XP系统访问VISTA系统:下面我们来看看在XP系统中访问VISTA系统的具体情况。第一步:我们在B计算机上通过"开始->运行",输入"\\10.91.30.78"后回车。出现帐户登录信息时我们输入计算机A上的正确帐户和密码。第二步:默认情况下VISTA系统将不共享任何资源,所以即使我们访问了10.91.30.78这个地址后里面是空白一片。第三步:下面我们就要在VISTA系统上开启某目录的共享了,在要共享的目录上点鼠标右键选择"共享",然后对不同帐户信息分配不同权限。小提示:帐户权限一共有三个类别,依次为"读者","参与者"和"共有者"。读者权限将只能查看共享文件的内容.参与者权限将可以查看文件,添加文件,以及删除他们自己添加的文件(单独共享文件则无此选项),但是他不能

删除其他用户添加的信息,这点和XP中是不一样的.而共有者 则可以查看、更改、添加和删除所有共享的文件,具备对文 件资源的最高访问权限。 第四步:点"共享"按钮后我们的 文件夹就完成了共享操作。 第五步:再次在计算机B的XP系 统中通过"开始->运行", 输入"\\10.91.30.78"来访 问VISTA系统的资源,我们就会看到刚刚共享出来的文件夹 。 第六步:由于我们没有分配给相应用户的写入权限,仅仅 是"读者"权限,所以当向这个共享资源复制文件时会出现 "无法复制,访问被拒绝"的提示。第七步:我们修改权限 后就可以顺利实现XP系统访问VISTA系统的操作。 小提示: 在VISTA系统中还有一个高级共享方式,与上面介绍的简单 共享不同,通过这个高级共享可以更加灵活轻松的配置各个 用户对应共享目录的权限。关于这些配置内容可以参考笔者 之前写的"VISTA系统家庭上网必读"中的内容。 三 、VISTA系统访问XP系统: VISTA系统中访问XP系统的共享 资源究竟表现如何呢?下面我们简单实验下。 第一步: 在VISTA系统桌面中点左小角的"Windows图标",然后在输 入框处填写\\10.91.30.63,这是XP系统计算机的IP地址。 第二 步:系统同样会出现登录10.91.30.63计算机的提示信息,我们 输入正确的用户名和密码后点"确定"按钮。 第三步:输入 信息正确后我们就能够看到计算机B上的共享资源了,所有数 据访问权限也都是由XP上目录共享的设置决定的。 四、总 结 : 经过本次实验分析,我们发现在VISTA系统与XP系统互相 访问共享资源过程中,并没有出现以前XP系统中存在的权限 不符的问题。也就是说我们安装完VISTA系统后就可以像传 统的windows 2000那样进行资源共享和访问了,不需要开

启GUEST帐户,也不需要编辑组策略中的设置信息。总之一句话,VISTA下资源共享更加方便。100Test下载频道开通, 各类考试题目直接下载。详细请访问 www.100test.com